# Poračun preveč plačanega regresa za zaposlenega, kateri je prekinil delovno razmerje

Zadnja sprememba 02/09/2024 1:44 pm CEST

Če smo zaposlenemu, ki je prekinil delovno razmerje, izplačali celoten znesek regresa za letni dopust, poračunamo bruto znesek regresa. Znesek preveč izplačanega regresa poračunamo:

- z vnosom temeljnice,
- ali pri tekoči plači, če imamo še kakšno izplačilo za delavca.

### 1. način: vnos temeljnice

1 V meniju Knjigovodstvo > Dvostavno knjigovodstvo

2 s klikom na **Nov** vnesemo temeljnico za preveč plačan znesek regresa.

3 Delavec mora znesek preveč plačanega regresa nakazati na TRR

organizacije.

## 2. način: poračun zneskov pri plači

1 V meniju Plače > Obračun plač

2 na drugem koraku obračuna plače izberemo delavca, kateremu želimo

poračunati znesek regresa.

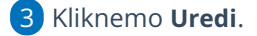

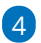

Izberemo vrsto izplačila:

- Druga dela in vnesemo znesek v minus. > Če je bil regres izplačan nad uredbo in so bili obračunani prispevki.
- Drugi odtegljaji in vnesemo znesek. > Če pri obračunu regresu niso bili obračunani prispevki.

#### Kako uredimo Rek obrazec?

Nazadnje uredimo še popravek REK obrazca, ki smo ga oddali ob prvem izplačilu regresa. Popravek izvedemo neposredno na strani eDavki:

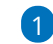

1 Med Dokumenti izberemo Vloženi dokumenti ter poiščemo Rek

#### 💥 minimax

obrazec za regres.

2 Kliknemo na povezavo v stolpcu **Številka**, da odpremo oddani obrazec.

3 Pred poljem **Popravek** na puščici izberemo **V – popravek s** 

#### povečanjem oz. znižanjem obveznosti in

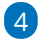

kliknemo na **Popravek.** 

• Popravimo podatke na zbirnem obrazcu in podatke na zaposlenih, katerim smo poračunali znesek regresa.

5 Ko uredimo vse podatke, REK obrazec ponovno oddamo s klikom

na Oddaj vlogo.